# Module FA\_Bonding

#### **First Steps**

- 1. Place bracket point from list onto the correct tooth, model rotation determines up vector
- 2. Select bracket for point or load bracket set
- 3. Adjust bracket using the 3D navigators or the line-up tool
- 4. Harmonize crown distance
- 5. Save as project and new finding

## Module user interface

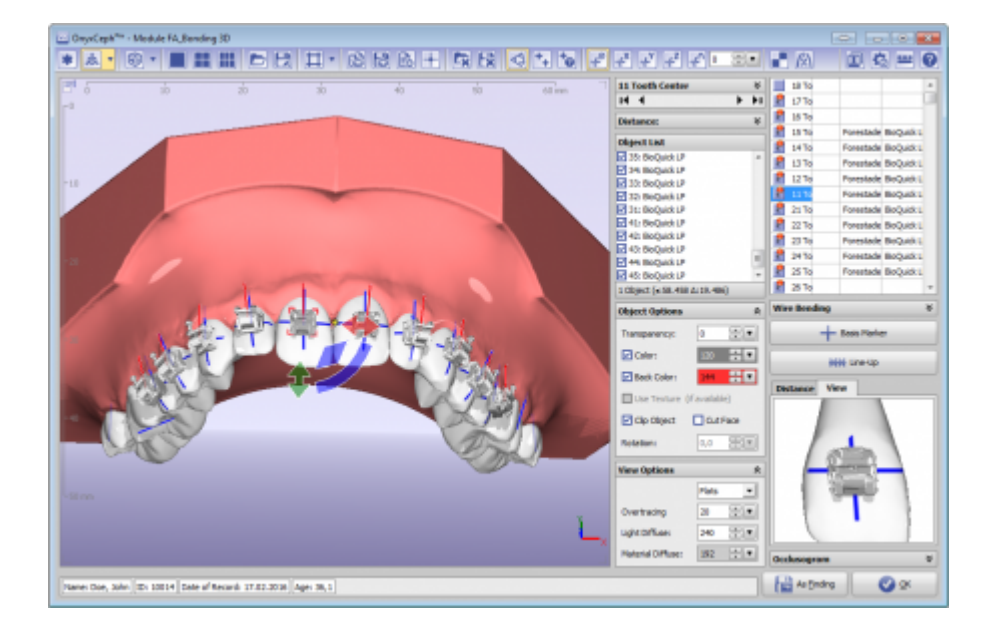

## Links

| لم | https://image-instruments.de/Onyx3/Handout_IDB_FA_BT_DE.pd |
|----|------------------------------------------------------------|
| ►  | https://youtu.be/bgCUIIm2YKw                               |
| Þ  | https://youtu.be/uulEFoQ_IV0                               |

## From:

http://www.onyxwiki.net/ - [OnyxCeph<sup>3</sup>™ Wiki]

Permanent link: http://www.onyxwiki.net/doku.php?id=en:fa\_bonding&rev=1584709182

Last update: 2020/03/20 13:59

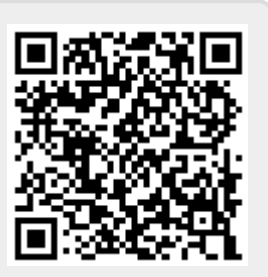